### Након логовања на кориснички налог на СИСТЕМУ ЗА ЦЕНТРАЛИЗОВАНО ПРИЈАВЉИВАЊЕ КОРИСНИКА АПР

| Пријава eID налогом:                                                                                                    |
|----------------------------------------------------------------------------------------------------|
| С Пријава преко Портала eID.gov.rs                                                                                                    |
| Регистрација преко Портала eID.gov.rs                                                                                                    |
| Напомена: Уколико се први пут пријављујете на систем Агенције за<br>привредне регистре и немате креиран кориснички налог, потребно је<br>да се најавите преко система еУправе <u>линк</u> . Након успешне пријаве<br>преко eID налога, аутоматски ћете бити преусмерени на систем<br>АПР-а, са могућношћу креирања корисничког налога. |
| Пријава АПР налогом:                                                                                                    |
| Електронска пошта:                                                                                                    |
| Лозинка:                                                                                                    |
| ПРИЈАВИ СЕ                                                                                                    |
| Заборавили сте лозинку?                                                                                                    |
| Напомена: Пријава АПР налогом биће омогућена до 01.06.2023<br>године, а након тога ће бити доступна искључиво пријава преко<br>Портала eID.gov.rs.                                                                                                    |
|                                                                                                    |

Потребно је изабрати опцију Предузетник

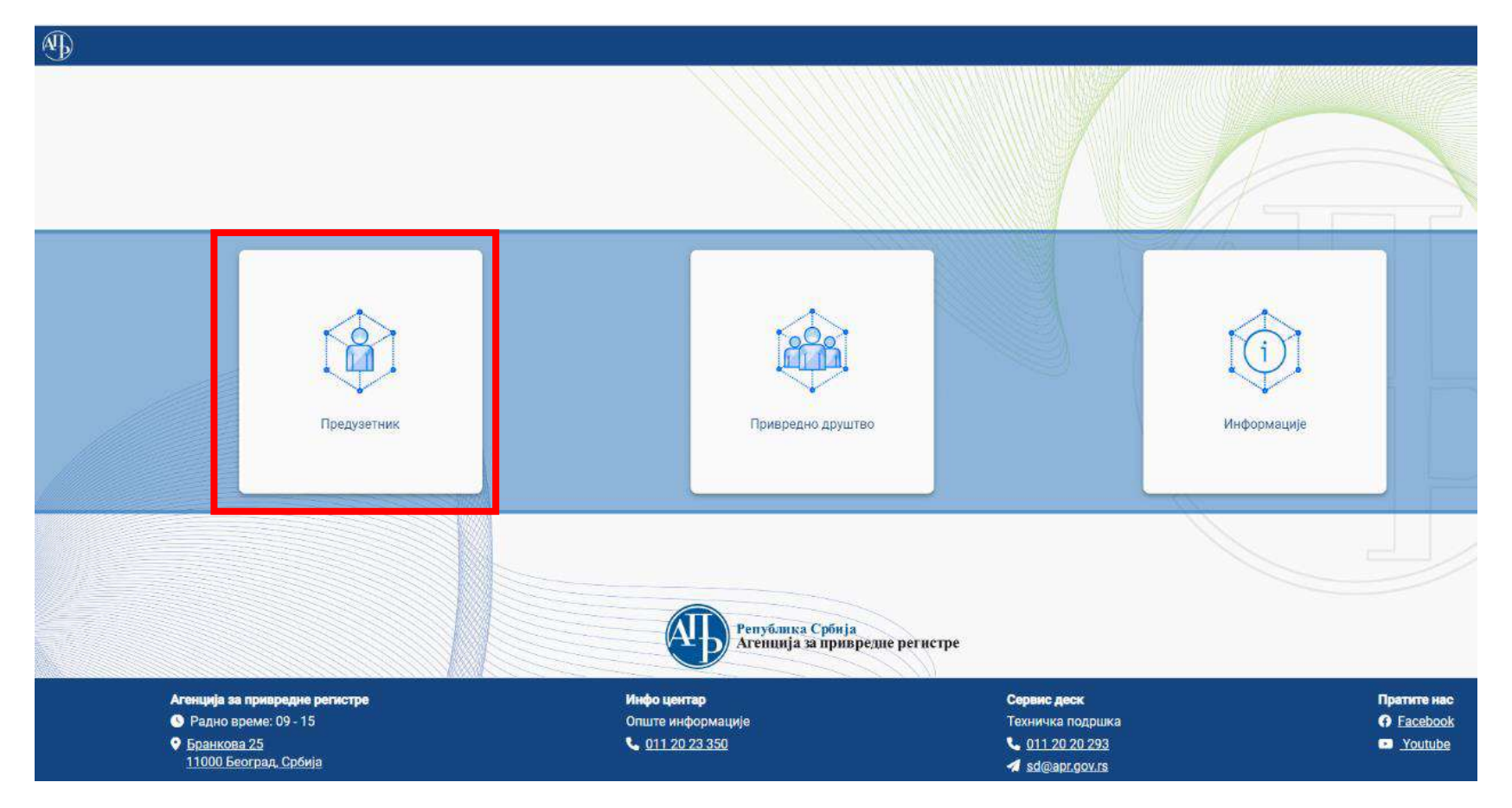

Кориснику ће се приказати основни мени са опцијама

| •  | Предузетник                                                             | • | <b>Q</b> Претрага            |                     |                  |                              |                            |                                 |         |                   | ~               |
|----|-------------------------------------------------------------------------|---|------------------------------|---------------------|------------------|------------------------------|----------------------------|---------------------------------|---------|-------------------|-----------------|
| -  | <ul> <li>Оснивање предузетника</li> <li>Промена предузетника</li> </ul> |   | + Креирај нови захтев        | 🖋 Измена пријаве    | 🗈 Допуна пријаве | 🛇 Одустанак од пријаве       | е 🛉 Посту                  | пање по одбаченој               | пријави | 🔋 Брисање захтева |                 |
| ** |                                                                         |   |                              |                     |                  |                              |                            |                                 |         |                   | 🛿 Освежи статус |
|    | <ul> <li>Брисање предузетника</li> </ul>                                |   | Идентификацион<br>на порталу | и број Пословно име | e                | Датум и време Е<br>подношења | број пријаве<br>(АПР број) | АПР број<br>основног<br>захтева | Статус  | Екстерни          | статус          |

Корисник бира коју врсту пријаве подноси

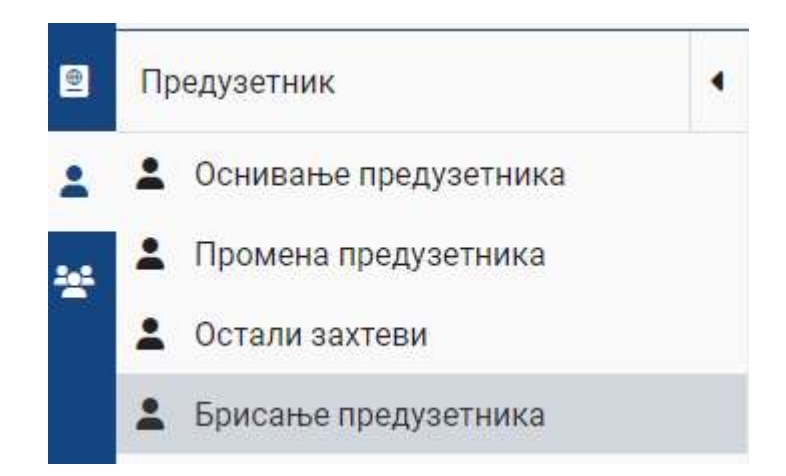

Одабиром акције "Креирај нови захтев"

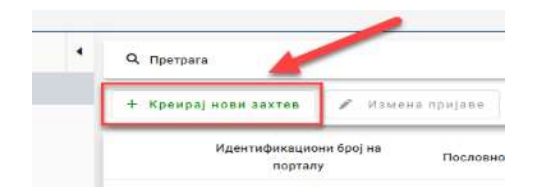

кориснику се приказује форма за подношење новог захтева за брисање предузетника са пољима у које уноси информације предвиђеним редоследом.

## Матични број

Први корак је унос матичног броја предузетника који се брише из регистра.

| Подаци о субјекту за који се подноси | пријава        |                   |                                        |  |
|--------------------------------------|----------------|-------------------|----------------------------------------|--|
| Матични број*                        | 🛓 Преузми по   | одатке            |                                        |  |
| Пословно име                         |                |                   |                                        |  |
|                                      |                |                   |                                        |  |
| Уносом матичног броја и прити        | іском на дугме | 🛓 Преузми податке | приказаће се пословно име предузетника |  |

# Подаци о субјекту за који се подноси пријава

| Матични број* | 🚣 Преузми податке                                           |  |
|---------------|-------------------------------------------------------------|--|
| Пословно име  | PR, SAMOSTALNA ZNATSKO TRGOVINSKA RADNJA BEOGRAD (ČUKARICA) |  |

## Подаци о подносиоцу пријаве

#### Подаци о подносиоцу пријаве 🚯

| Тип подносиоца* 🔹 | Домаће/страно лице*<br>Домаће лице | • | Име*    | Презиме*                                          |
|-------------------|------------------------------------|---|---------|---------------------------------------------------|
| JMEL*             | Пол*                               | • | Телефон | е - пошта*                                        |
|                   |                                    |   | L       | Маил адреса мора бити у формату<br>abc@domain.tld |

Подносилац попуњава податке, поља означена \* су обавезна поља. Подносилац регистрационе пријаве брисања може бити предузетник лично или пуномоћник, уз приложено пуномоћје. Подносилац је лице чијим се електронским сертификатом потписује пријава приликом подношења.

### Датум престанка обављања делатности

У наредном кораку корисник попуњава поље са датумом престанка обављања делатности.

#### Датум престанка обављања делатности

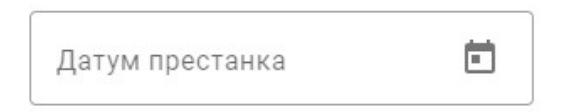

Уколико није унет датум, као датум престанка обављања делатности предузетника, биће регистрован датум доношења решења о брисању.

#### Приложена документа

| - В Приложите документе          |  |
|----------------------------------|--|
| 🖍<br>или их превуците у ово поље |  |
|                                  |  |

Корисник може приложити документа на два начина, на дугме 🌯 Приложите документе или превлачењем документа у означено поље.

Уколико се корисник одлучи за прву опцију, приказаће му се прозор где може да да пронађе документа на свом рачунару и приложи их у апликацију АПР Портал.

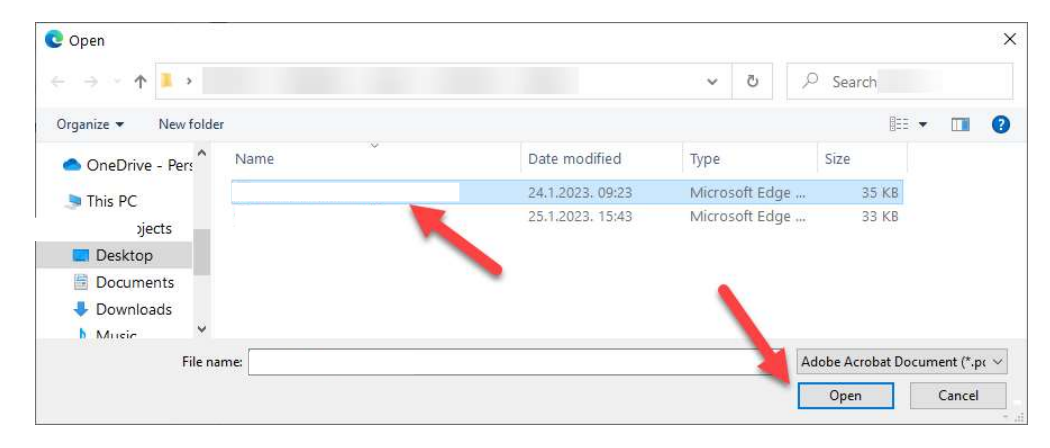

Након додавања документа, корисник треба да одреди тип документа.

| ζ                                                          | × |
|------------------------------------------------------------|---|
| Пуномоћје                                                  |   |
| Остало                                                     |   |
| Фотокопија личног идентификационог документа               |   |
| Одлука о давању прокуре                                    |   |
| Одобрење/сагласност/акт надлежног органа којим се утврђује |   |

### Подношење пријаве

Након што су успешно унете све претходне ставке, корисник се враћа на почетни мени са акцијама.

| 🔒 Сачувај 🕐 Верификација е-макл адреса 🛹 Валидирај зактек 🔔 Израчун | ајцену 💩 Плати 🏂 Подлеси |
|---------------------------------------------------------------------|--------------------------|
| 🖸 Општи подвци                                                      |                          |
| Мени                                                                | са акцијама захтева      |
| Подаци о подносноцу поніаве                                         |                          |
|                                                                     |                          |
|                                                                     |                          |
| опходно је да сачува претходно унете податке на дугме               | из Сачувај менија        |

Уколико чување није било успешно, корисник ће добити негативну повратну поруку са информацијом због чега чување није успешно. Корисник ће морати да исправи грешку у подацима које је унео пре него што настави даље. Уколико је чување било успешно корисник ће добити позитивну повратну поруку.

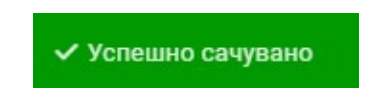

Следећи корак је верификација е-маил адересе

| 🖬 Сачувај 🦱   | <ul> <li>Верификација е-маил адреса</li> </ul> | 🗸 Валидирај захтев | 🕹 Израчунај цену | 🙆 Плати | 🔄 Поднеси |
|---------------|------------------------------------------------|--------------------|------------------|---------|-----------|
| 🖪 Општи подац | ци                                             | -                  |                  |         |           |

Затим следи корак валидације захтева

| 🖥 Сачувај | 📌 Верификација е-маил адреса | 🗸 Валидирај захтев | 🍰 Израчунај цену | 💩 Плати | 🚰 Поднеси |
|-----------|------------------------------|--------------------|------------------|---------|-----------|
|-----------|------------------------------|--------------------|------------------|---------|-----------|

Уколико су сви унети подаци исправни, корисник ће добити позитивну повратну поруку. У случају да нису, корисник ће добити негативну повратну поруку са образложењем због чега се проузроковао проблем.

Након успешне валидације захтева, корисник ће позвати систем да израчуна цену за подношење захтева, избором акције "Израчунај цену".

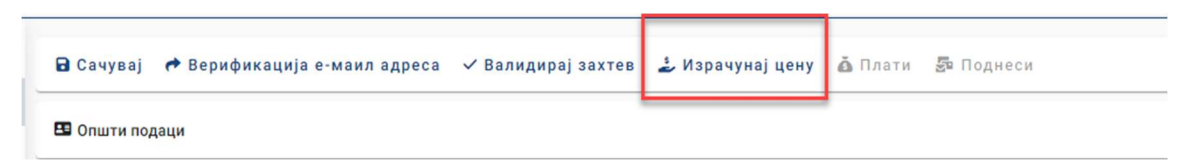

Систем ће на основу информација о захтеву израчунати цену и обавестити корисника кроз нови прозор

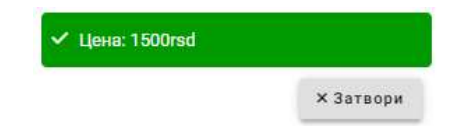

Да би поднео захтев, корисник прво мора да плати израчунату суму за свој захтев. Корисник има могућност да плаћање изврши електронски, избором акције "Плати".

| Сачувај | 📌 Верификација е-маил адреса | 🗸 Валидирај захтев | 🍰 Израчунај цену | 🙆 Плати | 👼 Поднеси |
|---------|------------------------------|--------------------|------------------|---------|-----------|
|---------|------------------------------|--------------------|------------------|---------|-----------|

Након избора акције "Плати", корисник ће бити преусмерен на страницу за плаћање где може одабрати начин електронског плаћања.

Elektronsko plaćanje

Verzija: TEST [data2]

Status naplate zahteva / Instrukcije za plaćanje

#### Status naplate zahteva

| Naziv registra          | REPSIS              |
|-------------------------|---------------------|
| Broj zahteva            | 9342                |
| Broj predmeta           |                     |
| Iznos propisane naknade | 1500.00 din         |
| Dugovanje po zahtevu    | 1500.00 din         |
| Status naplate          | Nije placen zahtev  |
| Datum kreiranja         | 5/12/2023 4:03:23 P |
| Datum prijema           |                     |
| Datum konačnog statusa  |                     |

#### Plaćanje zahteva možete izvršiti:

1. DinaCard, Visa ili MasterCard platnom karticom preko interneta, izborom komande Elektronski plati zahtev, koja će pokrenuti proces naplate preostalog dugovanja po zahtevu. Ukoliko plaćanje izvršite na ovaj način, uplata će biti automatski evidentirana i vaš zahtev plaćen.

| sane naknade<br>ntirane uplate |                                          | 1500.00 din<br>- 0 din |  |
|--------------------------------|------------------------------------------|------------------------|--|
| g po zahtevu *                 |                                          | 1500.00 din            |  |
| * Iznos p                      | orovizije ce biti obracunat u sl         | edecem koraku.         |  |
| Elektrons                      | ski plati zahtev                         |                        |  |
| Maestro Ma                     | asterCard. Verified by<br>cureCode. VISA |                        |  |
|                                |                                          |                        |  |
| avidant                        | ironih unlot                             | •                      |  |

Након успешно извршених претходних корака, корисник ће добити могућност подношења захтева, избором акције "Поднеси захтев".

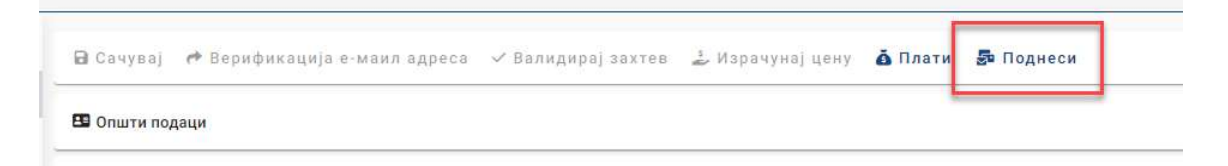

Корисник ће затим бити преусмерен на електронско потписивање документа, које може извршити уколико има одговарајући електронски сертификат издат у Републци Србији.

| Metod pristupa tokenu                          |                          |
|------------------------------------------------|--------------------------|
|                                                |                          |
| Pročitaj karticu koristeći klijentsku aplikaci | iju izdavača sertifikata |
| Lista Sertifikacionih tela Srbije:             |                          |
| Sertifikaciono telo MUP R 🔻                    |                          |
| Metode pristupa tokenu:                        |                          |
| Direktan pristup smart kartici (F              | PKCS #11)                |
|                                                |                          |
|                                                | 🙁 Detaljna Podešavanja   |
| Mikrosoft skladište ključeva                   |                          |
|                                                |                          |
|                                                |                          |
|                                                |                          |
|                                                |                          |
|                                                |                          |
|                                                |                          |

Притиском на дугме Nastavi корисник иде корак даље и систем му тражи четвороцифрени ПИН смарт картице.

| Smarte  | and Take |             |               |     |
|---------|----------|-------------|---------------|-----|
| onnunce | ard Toke | en password | l input dialo | g 🕐 |
|         |          |             |               |     |
| PIN:    | ••••     |             |               |     |

Корисник уноси ПИН и наставља избором акције СК. Систем проверава смарт картицу, и ако је исправна омогућиће кориснику избор сертификата за потпис. Корисник бира сертификат и наставља.

| Proces potpisivanja do | okumenta | 1 <u>00</u> |          | × |
|------------------------|----------|-------------|----------|---|
| )dabir sertifikata za  | potpis   |             |          |   |
| Odaberite validni sert | ifikat   |             |          |   |
| <b>8</b> ИВАН          | Auth     |             |          |   |
| 🔮 ИВАН                 | Sign     |             |          |   |
| Detalji sertifikata    |          |             |          |   |
|                        |          | 1           |          |   |
|                        |          |             |          |   |
|                        |          |             | <u>ا</u> |   |

Систем прима поднет захтев, подноси га и у случају да је систем успешно поднет корисник ће бити обавештен позитивном повратном поруком захтев успешно прослеђен

Корисник је сада у могућности да свој прослеђени захтев пронађе у листи захтева у главном менију где може пратити његов статус од добијања броја до доношења одлуке регистратора.

| 0 | Предузетник                                                                                     | • | <b>Q</b> Претрага                |                       |                      |                          |                           |                               |                                 |                            |                           | Ŷ             |
|---|-------------------------------------------------------------------------------------------------|---|----------------------------------|-----------------------|----------------------|--------------------------|---------------------------|-------------------------------|---------------------------------|----------------------------|---------------------------|---------------|
| * | <ul> <li>Оснивање предузетника</li> <li>Промена предузетника</li> <li>Остали захтеви</li> </ul> |   | + Креирај нови<br>👕 Брисање захт | ахтев                 | 🖋 Измена пријаве     | 🕑 Промена типа пријаве 🕶 | 🖬 Долуна пријаве          | 🛇 Одустанак од                | пријаве 🖌                       | <b>т</b> Поступање по одба | ченој пријави             |               |
|   | <ul> <li>Брисање предузетника</li> </ul>                                                        |   | Идент<br>број                    | фикацион<br>а порталу | ни Матични<br>у број | Пословно име             | Датум и врем<br>подношења | ие Број пријаве<br>(АПР број) | АПР број<br>основног<br>захтева | Статус                     | ₽ С<br>Екстерни<br>статус | Освежи статус |
|   |                                                                                                 |   |                                  |                       |                      |                          |                           |                               |                                 | Спреман за<br>подношење    |                           |               |
|   |                                                                                                 |   |                                  |                       |                      |                          | 12.09.2023.<br>11:17:33   | БП<br>1                       |                                 | Поднет                     |                           |               |

Након подношења захтева, корисник може на Порталу пратити статус свог захтева. Након доношења одлуке по поднетом захтеву, примерак решења регистратора у електронској форми биће достављен у електронско сандуче подносиоца, а корисник може преузети примерак решења и преко Портала.

|               | 0 | Преглед захтева |  |
|---------------|---|-----------------|--|
| и бира опциіх |   |                 |  |

Корисник бира захтев и бира опцију

Корисник сада може прегледати захтев који је поднео, а избором опције као на слици може да преузме понуђена документа.

### ✓ Преглед потврда/решења

| *  | Преглед захтева |
|----|-----------------|
| *  | Потврда         |
| *  | Решење          |
| *  | ЦРОСО потврда   |
| L. | ПИБ потврда     |